## How to Add Responsible User

From Cash Management module click **Bank Accounts**.
It will open the **Search Bank Accounts screen** where existing bank accounts are displayed.

| Search Bank Accounts                                            |              |                           |                   |          |      |       |               | — 🗆 ×                  |  |
|-----------------------------------------------------------------|--------------|---------------------------|-------------------|----------|------|-------|---------------|------------------------|--|
|                                                                 |              |                           |                   |          |      |       |               |                        |  |
| Bank Accounts                                                   |              |                           |                   |          |      |       |               |                        |  |
| 🗅 Open Selected 🗋 New 🕞 Export - 🛄 Columns - 🖽 View - 3 records |              |                           |                   |          |      |       |               |                        |  |
| Bank Name V Contains V + Add Filter - Clear Filters             |              |                           |                   |          |      |       |               |                        |  |
| Bank Name Bank Account Type                                     | Active       | Bank Account Holder       | Brokerage Account | Currency | IBAN | SWIFT | GL Account Id | GL Account Description |  |
| CITY NATIONAL BANK OF Bank                                      | $\checkmark$ | R. T. Rogers Oll Co., Inc |                   | USD      |      |       | 10500-00-1    | CNB-Operating Account  |  |
| CITY NATIONAL BANK OF Bank                                      | ~            | Precision Delivery, Inc.  |                   | USD      |      |       | 10500-00-2    | CNB-Operating Account  |  |
| CITY NATIONAL BANK OF Bank                                      | $\checkmark$ | Pit Row Stores (ZEK)      |                   | USD      |      |       | 10500-00-3    | CNB-Operating Account  |  |

## 3. Select and open existing bank account

## 4. It will open the Bank Accounts screen

| Bank Account - CITY NATIONAL BANK OF WEST VIRGINIA X                       |                                       |         |               |        |                                  |                |                  |                      |              |  |  |
|----------------------------------------------------------------------------|---------------------------------------|---------|---------------|--------|----------------------------------|----------------|------------------|----------------------|--------------|--|--|
| New Save Search Delete Undo Bank Check Audit Reconciliation Register Close |                                       |         |               |        |                                  |                |                  |                      |              |  |  |
| Details Check Layout Audit Log Attachments Instructions                    |                                       |         |               |        |                                  |                |                  |                      |              |  |  |
| Bank Name 🔺                                                                | * CITY NATIONAL BANK OF WEST VIRGINIA |         |               |        | Electronic Bank File Information |                |                  | Check Number Range   |              |  |  |
| Bank Account Type: 🔺                                                       | Bank                                  |         |               |        | Company ID                       |                |                  | Starting Check No    | 10000        |  |  |
| Account Holder                                                             | R. T. Rogers Oil Co.                  | ., Inc  |               |        | Bank Name                        |                |                  | Ending Check No      | 20000        |  |  |
| Bank Account 🔸                                                             | * 2200132470 Currency * USD           |         |               |        | Transit No                       | 051904524      |                  | Next Check No        | 10006        |  |  |
| IBAN                                                                       |                                       |         |               |        | Next EFT/ACH No                  |                | 17               | Check No. Length     | 10           |  |  |
| SWIFT                                                                      |                                       |         |               |        | Bank File Formats                |                | Number of Checks | 9,995 Create         |              |  |  |
| Corresponding Bank                                                         |                                       |         |               |        | Bank Statement                   | Bank Upload1   |                  | Enable MICR Printing | $\checkmark$ |  |  |
| BIC Code                                                                   |                                       |         |               |        | ACH/NACHA Payroll                |                |                  | Backup Check Numbe   | er Range     |  |  |
| Branch Code                                                                | -31,094.46 Active                     |         |               |        | АСН/МАСНА АР                     | ACH            |                  | Starting Check No    | 0            |  |  |
| Balance                                                                    |                                       |         |               |        | ACH/NACHA AR                     | Bank Deposit   |                  | Ending Check No      | 0            |  |  |
| Contact                                                                    |                                       |         |               |        | Client ID                        | Barrik Deposit | *                | Number of Checks     | 1 Apply      |  |  |
| Search Address                                                             | Enter address to search               |         |               |        | Cleared Credit Card              |                |                  | Comments             |              |  |  |
| Address                                                                    | 25 GATEWATER ROAD                     |         |               |        | Positive Pay                     |                | Ť                |                      |              |  |  |
|                                                                            |                                       |         |               |        | rositiveray                      |                |                  |                      |              |  |  |
|                                                                            |                                       |         |               |        | GL Accounts                      |                |                  |                      |              |  |  |
| City                                                                       | CROSS LANES                           | State   | WV            |        | GL Account 🚽                     | 10500-00-1     | Q,               |                      |              |  |  |
| Zip/Postal                                                                 | 25313                                 | Country | United States | ~      | Advance Bank Recon               | ciliation      |                  |                      |              |  |  |
| Phone                                                                      | (304)769-1153                         | Fax     |               |        | Enable Bank Activity N           | Natching 🗸     |                  |                      |              |  |  |
| Website                                                                    |                                       |         | 4             | P      | No. of Days with no re           | ference        | 5                |                      |              |  |  |
| Email                                                                      |                                       |         |               |        |                                  |                |                  |                      |              |  |  |
| Responsible User                                                           |                                       |         |               | $\sim$ |                                  |                |                  |                      |              |  |  |
|                                                                            |                                       |         |               |        |                                  |                |                  |                      |              |  |  |
| ? ② 0.395 [ Saved 1 of 1 ▶ ▶  GRefresh                                     |                                       |         |               |        |                                  |                |                  |                      |              |  |  |

## 5. Provide Responsible User and Save

Notes: Responsible User is responsible for reviewing, posting and clearing of created bank task

| Bank Account - CITY NATIONAL BANK OF WEST VIRGINIA X                       |                            |         |               |   |                                  |                      |   |    |                      |          |         |  |  |
|----------------------------------------------------------------------------|----------------------------|---------|---------------|---|----------------------------------|----------------------|---|----|----------------------|----------|---------|--|--|
| New Save Search Delete Undo Bank Check Audit Reconciliation Register Close |                            |         |               |   |                                  |                      |   |    |                      |          |         |  |  |
| Details Check Layou                                                        | t Audit Log Atta           | chments | Instructions  |   |                                  |                      |   |    |                      |          |         |  |  |
| Bank Name * CITY NATIONAL BANK OF WEST VIRGINIA                            |                            |         |               |   | Electronic Bank File Information |                      |   |    | Check Number Range   |          |         |  |  |
| Bank Account Type: 🔺                                                       | Bank Account Type: * Bank  |         |               |   |                                  |                      |   |    | Starting Check No    |          | 10000   |  |  |
| Account Holder                                                             | R. T. Rogers Oil Co.,      | Inc     |               |   | Bank Name                        |                      |   |    | Ending Check No      |          | 20000   |  |  |
| Bank Account 🔸                                                             | * 2200132470 Currency* USD |         |               |   | Transit No                       | Transit No 051904524 |   |    | Next Check No        |          | 10006   |  |  |
| IBAN                                                                       |                            |         |               |   | Next EFT/ACH No                  |                      |   | 17 | Check No. Length     |          | 10      |  |  |
| SWIFT                                                                      |                            |         |               |   |                                  | Pauli Sila Saurasa   |   |    |                      | 9,995    | Create  |  |  |
| Corresponding Bank                                                         |                            |         |               |   | Bank File Formats                |                      |   |    | Enable MICR Printing |          |         |  |  |
| BIC Code                                                                   |                            |         |               |   | Bank Statement                   | Bank Upload I        |   | ~  | Backup Check Numbe   | er Range |         |  |  |
| Branch Code                                                                |                            |         |               |   | ACH/NACHA Payroli                |                      |   | ~  | Starting Check No    |          | 0       |  |  |
| Balance                                                                    | -31,094.46 Active          |         |               |   | ACH/NACHA AP                     | ACH                  |   | ~  | Ending Check No      |          | 0       |  |  |
| Contact                                                                    |                            |         |               |   | ACH/NACHA AR                     | Bank Deposit         |   | ~  | Number of Checks     | 1        | Apply   |  |  |
| Search Address                                                             | Enter address to search    |         |               |   | Client ID                        |                      |   |    | Commonts             |          | (NPP)   |  |  |
| Address                                                                    | 25 GATEWATER ROAD          |         |               |   | Cleared Credit Card              | ~                    |   | ~  | Comments             |          |         |  |  |
|                                                                            |                            |         |               |   | Positive Pay                     |                      | ~ |    |                      |          |         |  |  |
|                                                                            |                            |         |               |   | GL Accounts                      |                      |   |    |                      |          |         |  |  |
| City                                                                       | CROSS LANES                | State   | WV            |   | GL Account                       | 10500-00-1           |   | Q, |                      |          |         |  |  |
| Zip/Postal                                                                 | 25313                      | Country | United States | ~ | Advance Bank Reconciliation      |                      |   |    |                      |          |         |  |  |
| Phone                                                                      | (304)769-1153              | Fax     |               |   | Enable Bank Activity N           | Atching              |   |    |                      |          |         |  |  |
| Website                                                                    |                            |         |               | P | No. of Days with point           | ference              |   | 5  |                      |          |         |  |  |
| Email                                                                      |                            |         |               |   | No. or bays warno re             |                      |   | -  |                      |          |         |  |  |
| Responsible User                                                           | IRELY ADMIN ~              |         |               |   |                                  |                      |   |    |                      |          |         |  |  |
|                                                                            |                            |         |               |   |                                  |                      |   |    |                      |          |         |  |  |
|                                                                            | <b>C</b> 1                 |         |               |   |                                  |                      |   |    |                      |          | Classes |  |  |
| f 🕖 Y u.aas [ Saved III] of [ ] P [ ] 🖓 Refresh                            |                            |         |               |   |                                  |                      |   |    |                      |          |         |  |  |